# **Micro:Bit**

## Programavimo aplinkos paleidimas Pirmas žingsnis. Einame į https://microbit.org

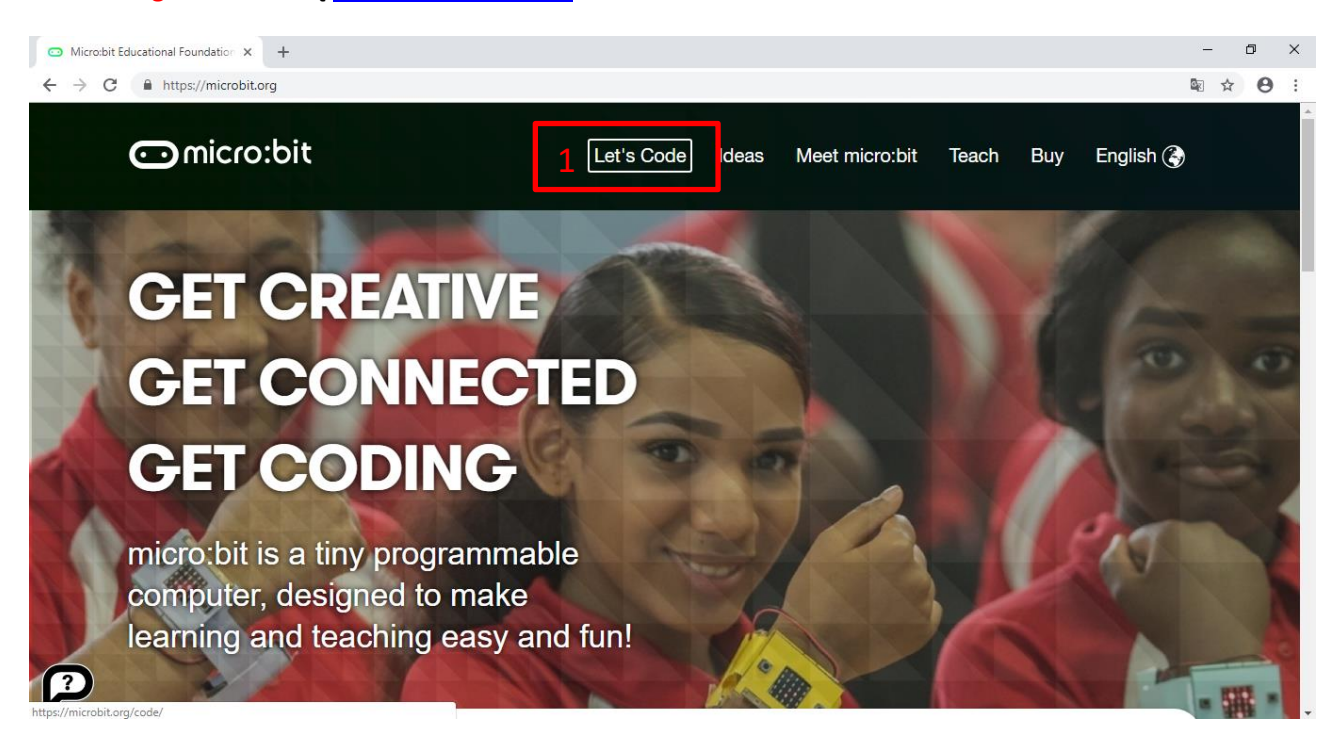

#### Antras žingsnis

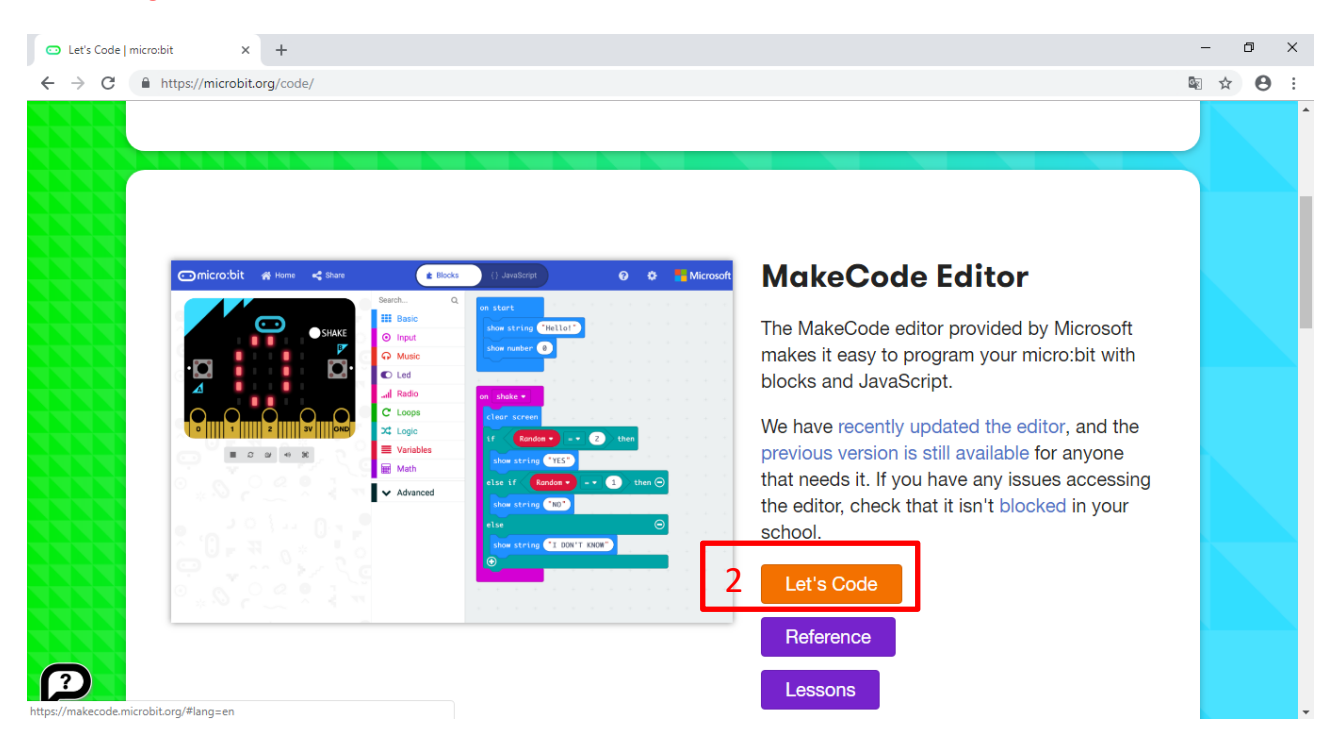

#### Trečias žingsnis

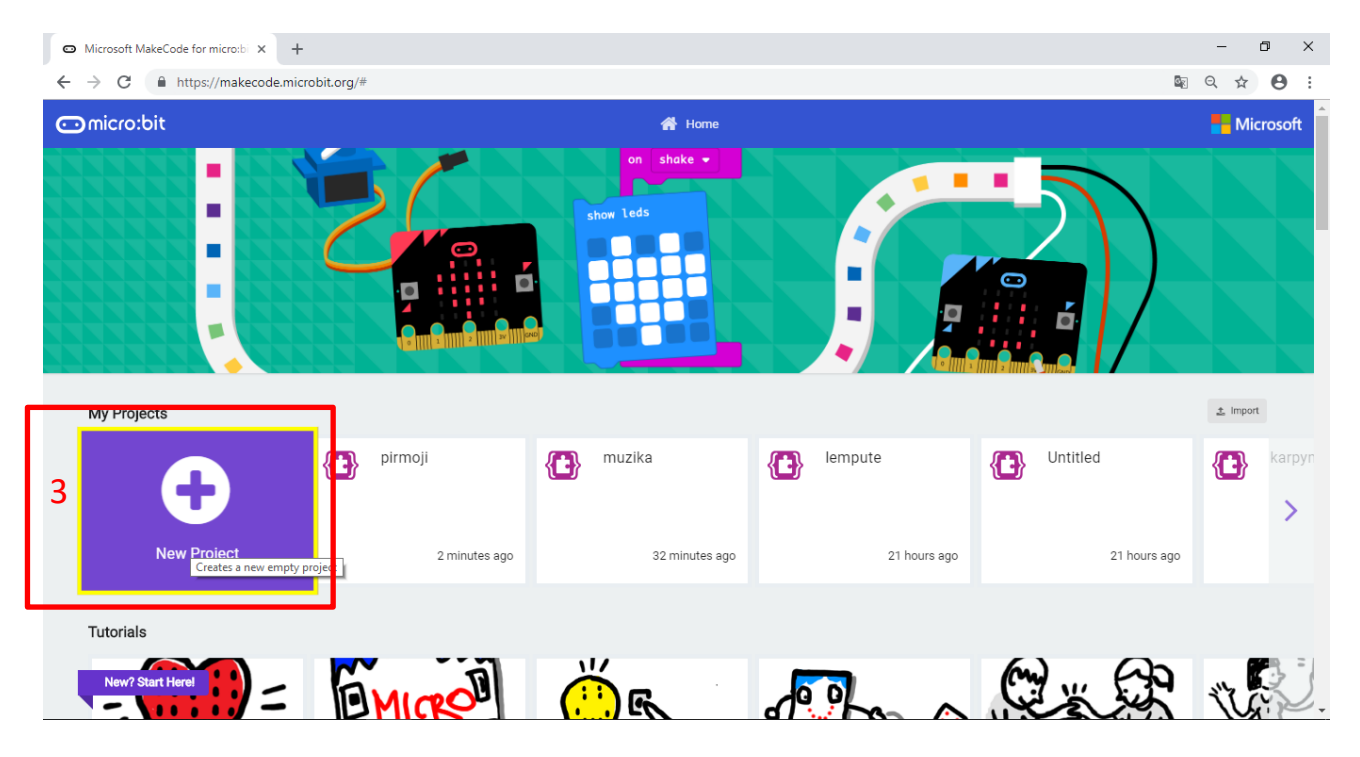

#### Ketvirtas žingsnis.

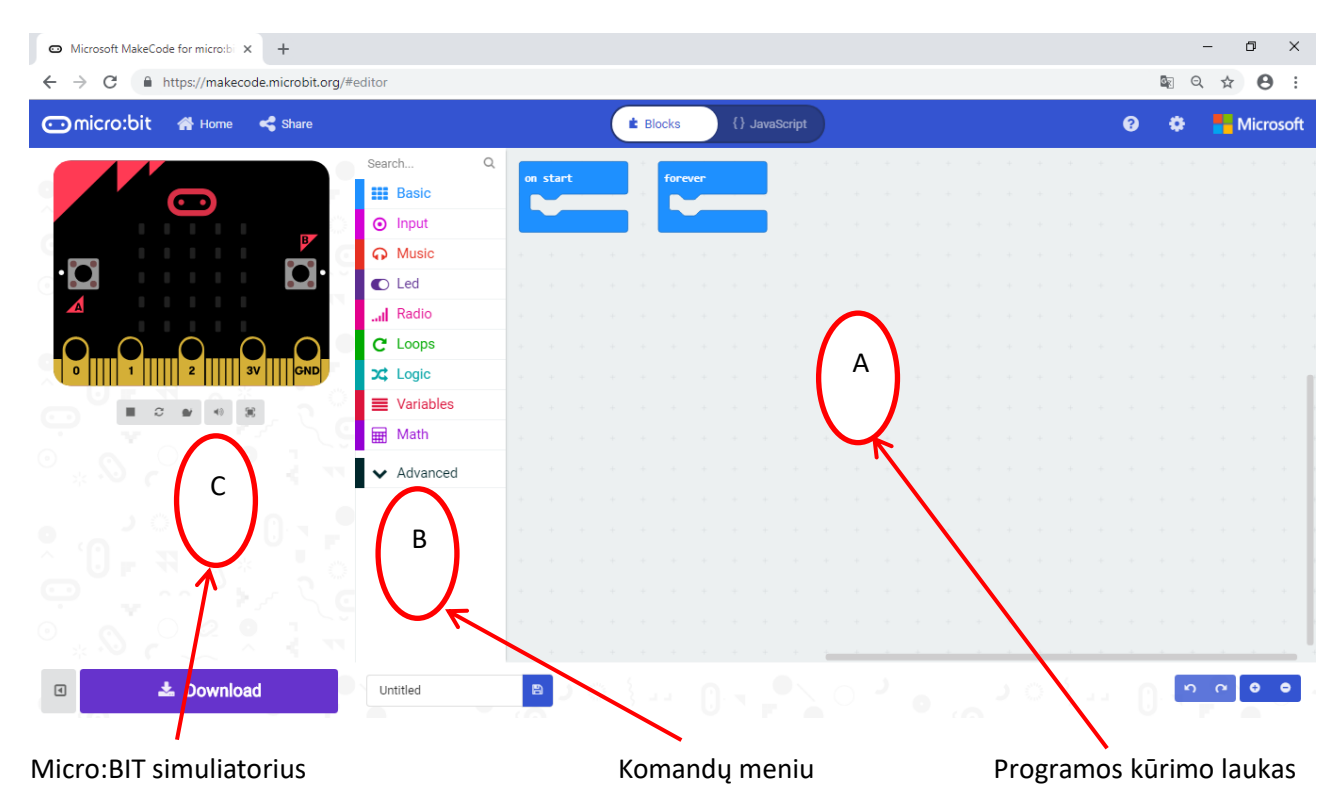

## **Pirmas bandymas**

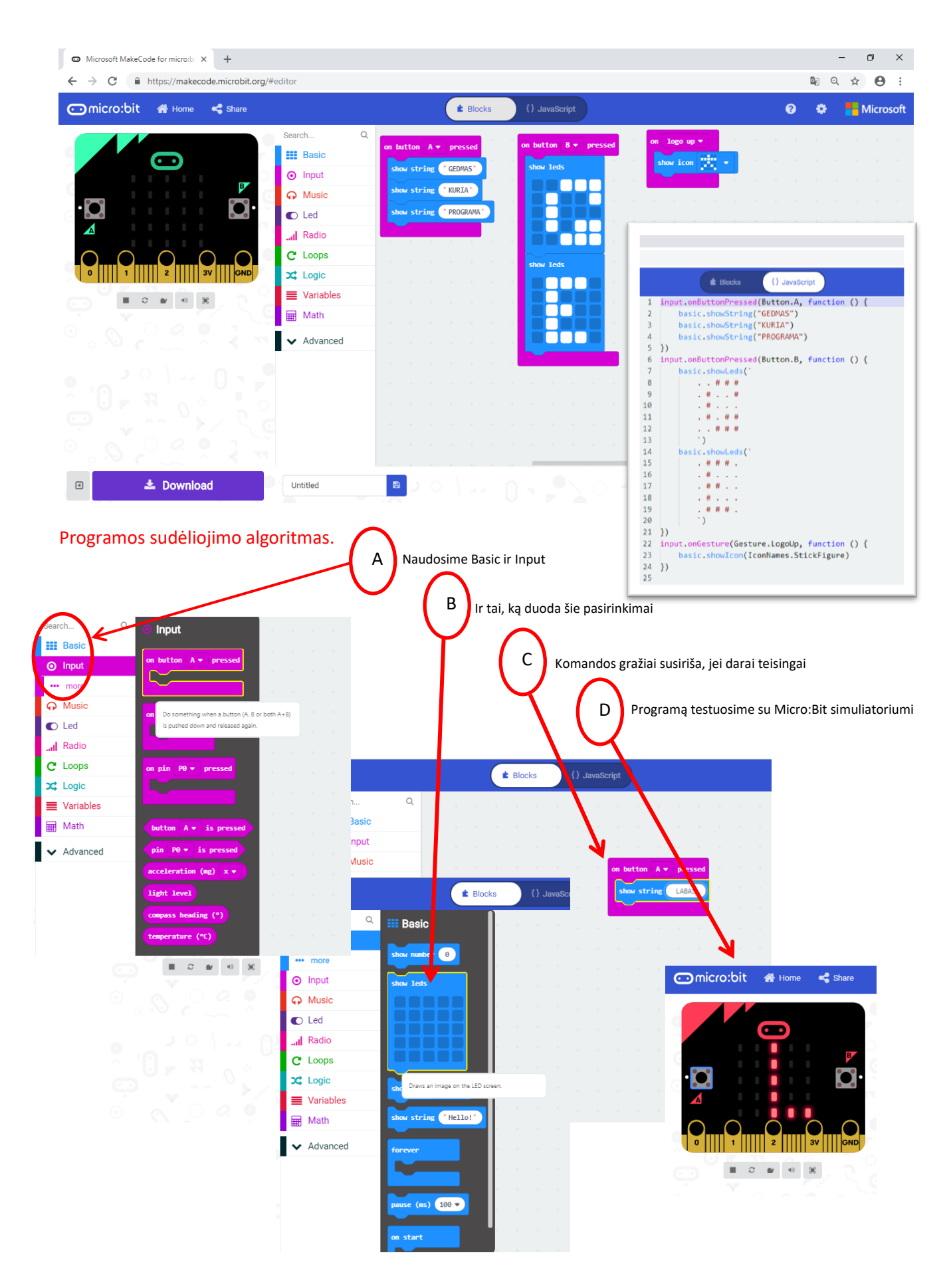

## Programos siuntimas į kompiuterį.

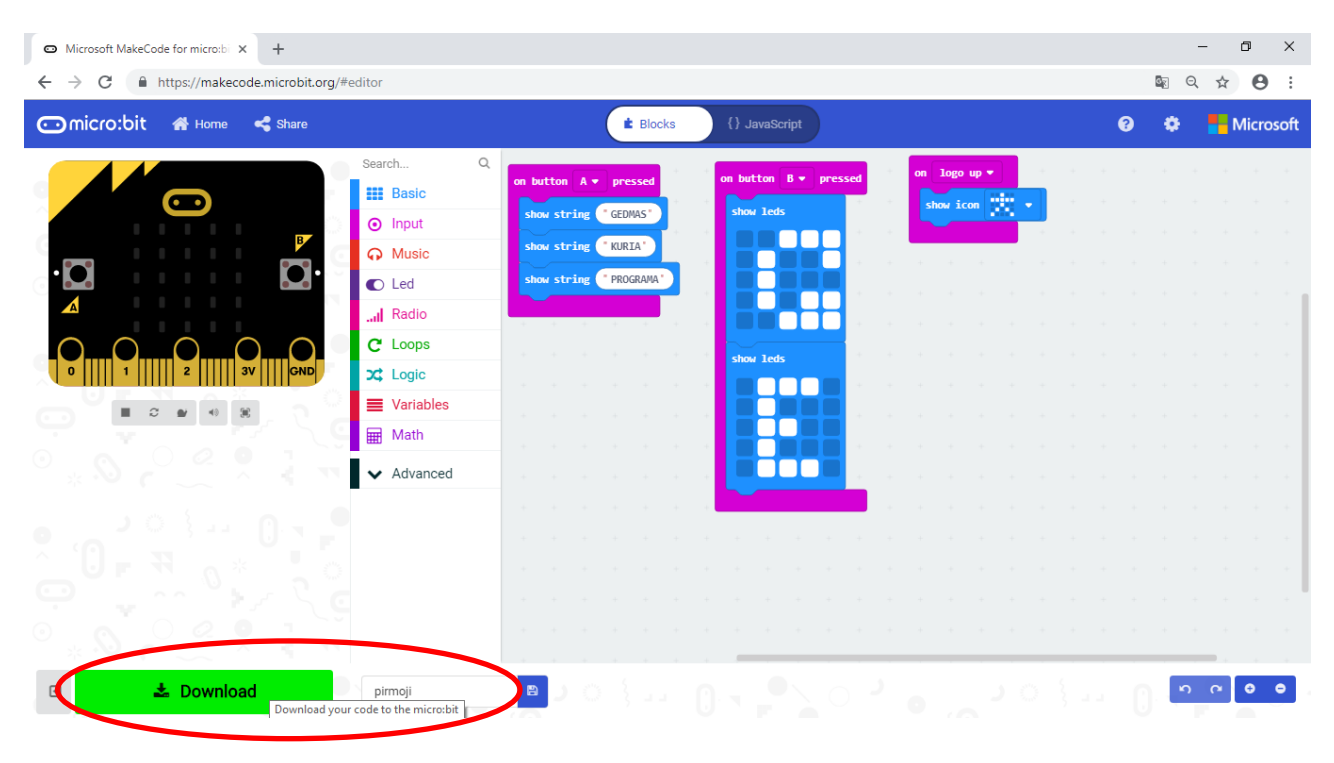

## Programos įrašymas į Micro:Bit kompiuteriuką ir paleidimas.

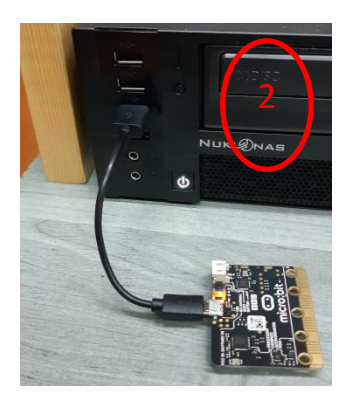

| bit                                                                                             |                   | νõ         | leškoti: Micro_bit                                                           |   |
|-------------------------------------------------------------------------------------------------|-------------------|------------|------------------------------------------------------------------------------|---|
| Pavadinimas                                                                                     | Modifikavimo data | Tipas      | Dyy                                                                          | 1 |
| Atidaryti naudojant Atidaryti naudojant Edit with Notepad++ Nuskaitymas naudojant "Wi Bendrinti | ndows Defender"   | HEX failas | 595 KB                                                                       |   |
| Suteikti prieigą prie<br>Atkurti ankstesnes versijas                                            | >                 |            |                                                                              |   |
| Siųsti į<br>Iškirpti<br>Kopijuoti                                                               | >                 | Bluet      | ooth" jrenginys<br>Iaukis (kurti nuoroda)<br>mentai                          |   |
| Kurti nuorodą<br>Naikinti<br>Pervardyti<br>Ypatybės                                             |                   | Fakso      | gavėjas<br>gavėjas<br>gavėjas<br>udintas (zip) aplankas<br>(W irenginys (E:) |   |

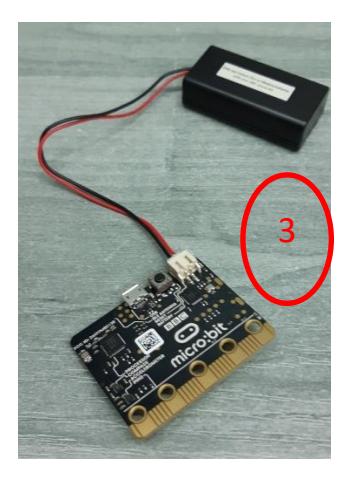

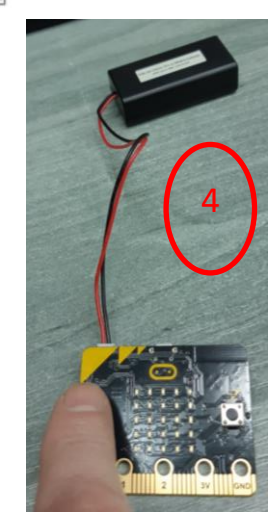

# Micro:Bit kompiuteriukas dirba.